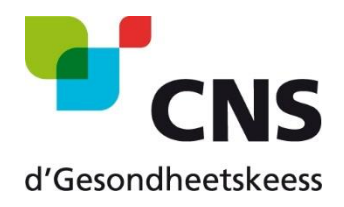

## Demande d'attestation de droit aux prestations en nature nécessaires lors d'un séjour temporaire dans un pays lié par convention bilatérale (Bosnie-Herzégovine, Cap Vert, Maroc, Québec, Tunisie, Turquie)

# Comment commander l'attestation sur MyGuichet.lu

Version 1.0 17 février 2020

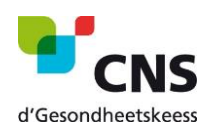

Comment commander l'attestation sur MyGuichet.lu

## Sommaire

| 1. | Accè    | ès à MyGuichet                       | 3   |
|----|---------|--------------------------------------|-----|
| a. | Les     | démarches sans authentification      | 3   |
|    | i. (    | Continuer sans certificat            | 3   |
|    | ii. (   | Caisse compétente                    | 3   |
|    | iii. I  | Demandeur                            | 4   |
|    | iv. I   | Personnes concernées                 | 4   |
|    | v. `    | Vue d'ensemble                       | 5   |
|    | vi. /   | Ajout des justificatifs              | 6   |
|    | vii. I  | Détail du dossier avant transmission | 6   |
|    | viii. ( | Confirmation de transmission         | 7   |
| b. | Les     | démarches avec authentification      | 8   |
|    | i. (    | Continuer avec certificat            | 8   |
|    | ii. I   | Mode d'authentification              | 8   |
|    | iii. (  | Caisse compétente                    | 9   |
|    | iv. I   | Demandeur                            | 9   |
|    | v. I    | Personnes concernées                 | .10 |
|    | vi. V   | Vue d'ensemble                       | .10 |
|    | vii. (  | Confirmation de transmission         | .11 |

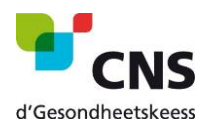

## 1. Accès à MyGuichet

- Veuillez ouvrir le lien « <u>Demande d'attestation de droit aux prestations en nature nécessaires lors</u> <u>d'un séjour temporaire</u> » dans votre navigateur internet :
- https://guichet.public.lu/fr/support/form\_both.html?serviceType=CCSS\_CNS\_ATTEST\_SEJOUR\_TEMPORAIRE
   ✓ Vous devez maintenant choisir si vous voulez continuer avec ou sans authentification.

Attention: Si vous choisissez l'option « sans authentification », l'attestation vous sera envoyée par voie postale. Un envoi électronique ne sera pas possible.

## a. Les démarches sans authentification

- i. Continuer sans certificat
- ✓ Cliquez sur la case « Continuer sans certificat »

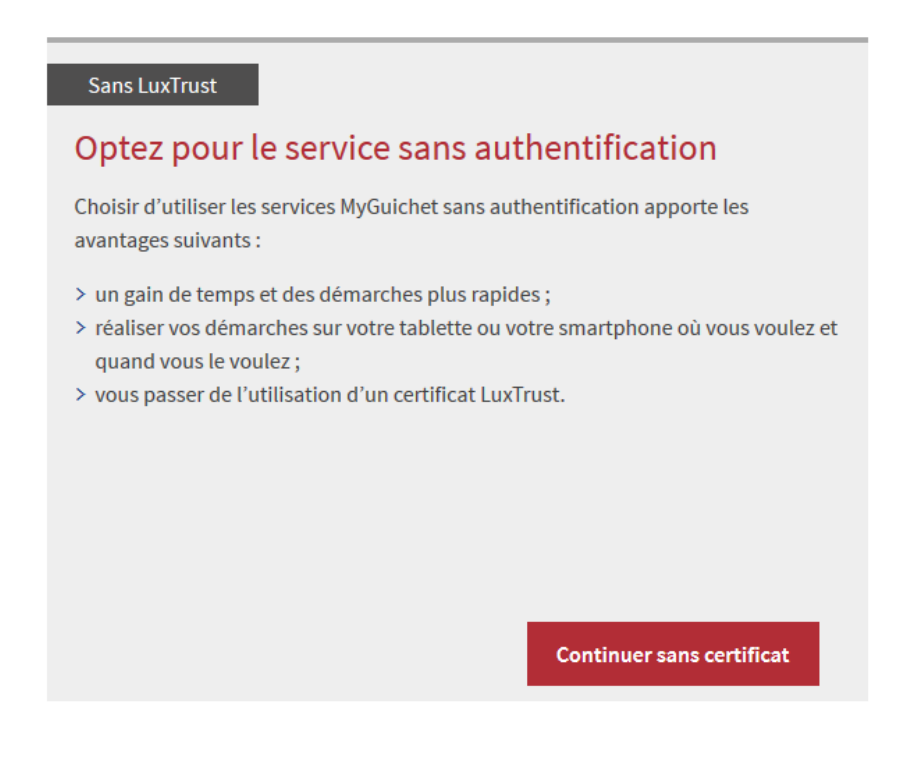

#### ii. Caisse compétente

- ✓ Lisez attentivement les informations puis choisissez votre caisse compétente.
- ✓ Cliquez ensuite sur étape suivante.

#### Caisse de maladie compétente

| 1 | Pour recevoir l'attestation par voie électronique et bé                                                        | néficier du préremplissage automatique, connectez-vous sur MyGuichet.                                                                                                    |
|---|----------------------------------------------------------------------------------------------------|----------------------------------------------------------------------------------------------------|
| 1 | Si vous êtes assuré(e) principal(e), vous pouvez dema                                                          | nder une attestation pour vous-même et chacun(e) de vos coassuré(e)s.                                                                                                    |
|   | Si vous êtes coassuré(e), vous pouvez demander une                                                             | attestation pour vous-même.                                                                                                    |
|   | Dans tous les cas, vous pouvez demander une attesta                                                            | tion pour vos enfants coassurés par vous ou un tiers.                                                                                                    |
|   | La caisse compétente est la caisse auprès de laquelle<br>enfant est coassuré auprès de la CNS via votre conjoi | la personne concernée est assurée lors de la période visée. Ex. Vous êtes assuré(e) auprès de la CMFEP. Votre<br>nt(e). La caisse compétente pour le traitement de la demande pour votre enfant est alors la CNS. |
|   | Caisse compétente                                                                                              | Caisse nationale de santé (CNS)                                                                                                    |
|   |                                                                                                    | Etape suivante»                                                                                                    |

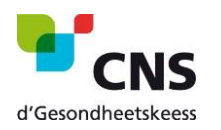

#### iii. Demandeur

- ✓ Veuillez remplir les différents champs.
- ✓ Cliquez ensuite sur étape suivante.

| Demandeur                                           |                      |        |                 |
|-----------------------------------------------------|----------------------|--------|-----------------|
| Numéro d'identification personnel luxembourgeois*   | 1901010154321        |        | ?               |
|                                                     |                      |        |                 |
| Nom*                                                | Mustermann           |        |                 |
| Prénom*                                             | Max                  |        |                 |
| Pays de résidence*                                  | Luxembourg           |        | $\checkmark$    |
| Email de notification pour le suivi de la démarche* | max.mustermann@pt.lu |        | ?               |
|                                                     |                      |        |                 |
|                                                     |                      |        |                 |
|                                                     |                      | Retour | Etape suivante» |
|                                                     |                      |        |                 |

**Attention:** En tant que non-résident, vous devrez joindre un certificat de composition de ménage. À un stade ultérieur de la procédure, une fenêtre s'ouvrira dans laquelle vous pouvez ajouter le document demandé (voir point *Ajout de justificatifs*).

#### iv. Personnes concernées

- ✓ Choisissez votre pays de destination et les dates de départ et de retour.
- ✓ Le cas échéant, ajoutez des personnes à votre demande en remplissant les champs avec les informations demandées.
- ✓ Cliquez ensuite sur étape suivante.

| l'identification | Nom                     | Prénom                   | Destination                        | Date du dé  | part | Date du retour       | Suppressic |
|------------------|-------------------------|--------------------------|------------------------------------|-------------|------|----------------------|------------|
| 1901010154321    | Mustermann              | Max                      | Bosnie et Herzégovine (LU/BIH111)  | ~ 05/03/202 | 0    | 19/03/2020           | 8          |
| 1994             | Doe                     | Jane                     | Bosnie et Herzégovine (LU/BIH111)  | ~ 05/03/202 | 0    | 19/03/2020           | 8          |
|                  |                         |                          |                                    |             | C    | Ajouter une personne |            |
| En cas de pr     | rahlàma, contactaz la s | anvico Coassurance de l  | a CNS au numéro suivant: 2757-4240 |             |      |                      |            |
|                  | obleme, contactez le se | er vice coassurance de r |                                    |             |      |                      |            |

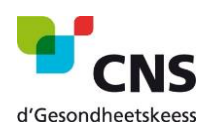

#### v. Vue d'ensemble

La page suivante vous donne un aperçu de toutes les informations déjà fournies.

- ✓ Veuillez contrôler l'ensemble des informations déjà saisies.
- ✓ Cliquez ensuite sur « Confirmer la saisie » ou sur « Retour à la saisie » pour les modifier.

Veuillez contrôler l'ensemble des informations saisies. Cliquez ensuite sur "Confirmer la saisie" ou sur "Retour à la saisie" pour les modifier.

| Caisse de maladie co      | mpétente                            |                       |                            |             |                      | Retour à la saisie |
|---------------------------|-------------------------------------|-----------------------|----------------------------|-------------|----------------------|--------------------|
|                           | с                                   | aisse compétente Cais | sse nationale de santé (CN | IS)         |                      |                    |
|                           |                                     |                       |                            |             |                      |                    |
| Demandeur                 |                                     |                       |                            |             |                      | Retour à la saisie |
|                           | Numéro d'identification personne    | l luxembourgeois 190  | 01010154321                |             |                      |                    |
|                           |                                     | Nom Mu                | stermann                   |             |                      |                    |
|                           |                                     | Prénom Ma             | ĸ                          |             |                      |                    |
|                           |                                     | Pays de résidence Lux | embourg                    |             |                      |                    |
|                           | Email de notification pour le sui   | vi de la démarche max | c.mustermann@pt.lu         |             |                      |                    |
|                           |                                     |                       |                            |             |                      |                    |
|                           |                                     |                       |                            |             |                      |                    |
| Personnes concernée       | 25                                  |                       |                            |             |                      | Retour à la saisie |
| Un formulaire est édité p | our chacune des personnes affiliée: | suivantes:            |                            |             |                      |                    |
| Numéro d'identificati     | ion                                 | Nom                   | Prénom                     | Destination | Date du départ       | Date du retour     |
| 1901010154321             |                                     | Mustermann            | Max                        | LU/BIH111   | 05/03/2020           | 19/03/2020         |
|                           |                                     |                       |                            |             |                      |                    |
|                           |                                     |                       |                            | Retour      | Confirmer la saisie» |                    |

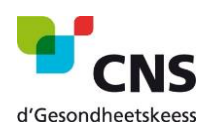

### vi. Ajout des justificatifs

**Attention :** Cette étape n'est affichée que si vous avez sélectionné un pays autre que le Luxembourg pour le champ "pays de résidence".

Les résidents luxembourgeois peuvent ignorer ce point et passer directement au point suivant « *Détail du dossier avant transmission* »

#### Sécurité sociale : Demande d'attestation de droit aux prestations en nature nécessaires lors d'un séjour

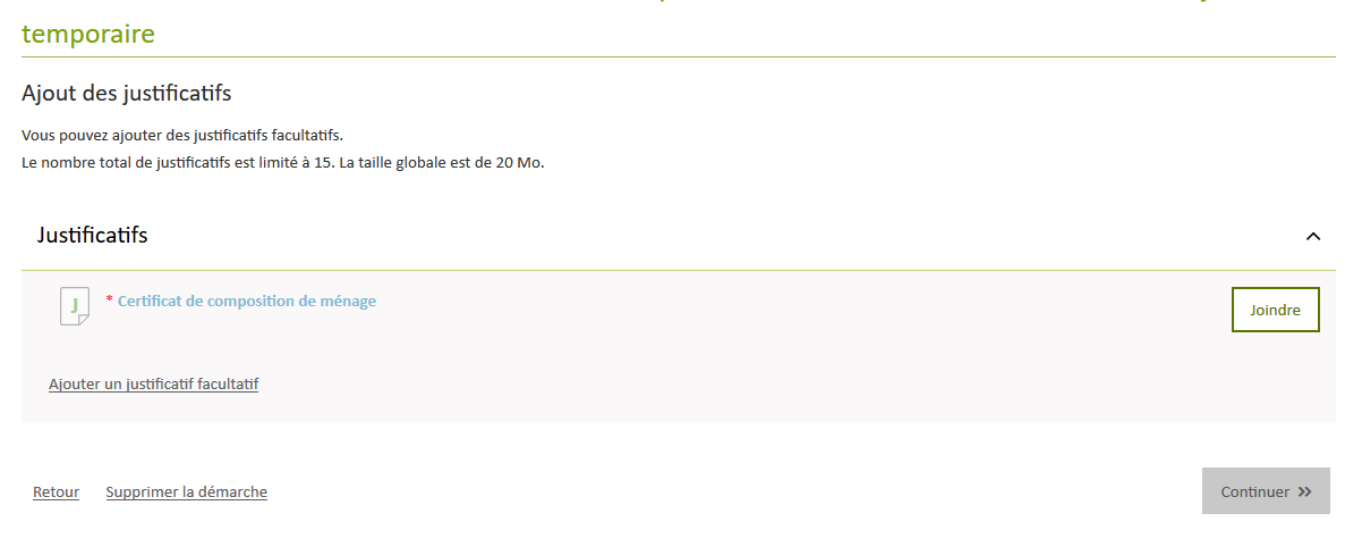

- Cliquez d'abord sur « Ajouter un justificatif facultatif » et uploadez votre certificat de composition de ménage. Cliquez ensuite sur « joindre ».
- ✓ Pour passer à l'étape suivante, cliquez sur « Continuer ».

#### vii. Détail du dossier avant transmission

À ce stade, vous aurez une nouvelle fois l'occasion de vérifier vos données.

✓ Si, après vérification, toutes les informations sont correctes, cliquez sur « Transmettre » pour transférer l'ensemble du contenu du dossier à l'organisme compétent.

#### Sécurité sociale : Demande d'attestation de droit aux prestations en nature nécessaires lors d'un séjour

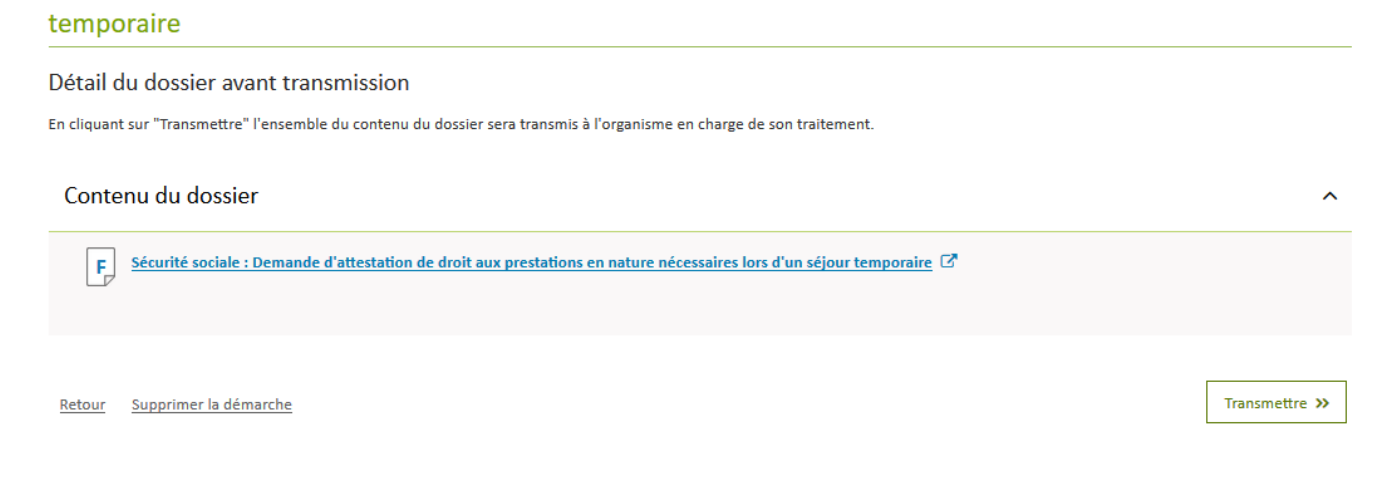

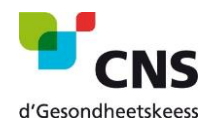

## viii. Confirmation de transmission

La confirmation de transmission est la dernière étape de la procédure de demande d'une attestation pour votre séjour dans un pays lié par convention bilatérale.

En règle générale, l'attestation demandée vous est transmise par voie postale endéans 3 jours.

## Sécurité sociale : Demande d'attestation de droit aux prestations en nature nécessaires lors d'un séjour temporaire

#### Confirmation de transmission

Votre démarche a été transmise à l'organisme de contact avec comme référence 2020-A009-Q804 . N'oubliez pas de télécharger et sauvegarder votre demande remplie ci-dessous! Un mail confirmant la transmission de votre démarche sera envoyé à l'adresse : max.mustermann@pt.lu

#### Contenu du dossier transmis

F 🛛 Sécurité sociale : Demande d'attestation de droit aux prestations en nature nécessaires lors d'un séjour temporaire 🗗

Consulter les autres démarches sur guichet.lu

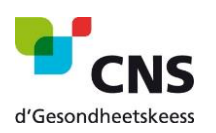

## b. Les démarches avec authentification

- i. Continuer avec certificat
- ✓ Cliquez sur la case « Continuer avec certificat »

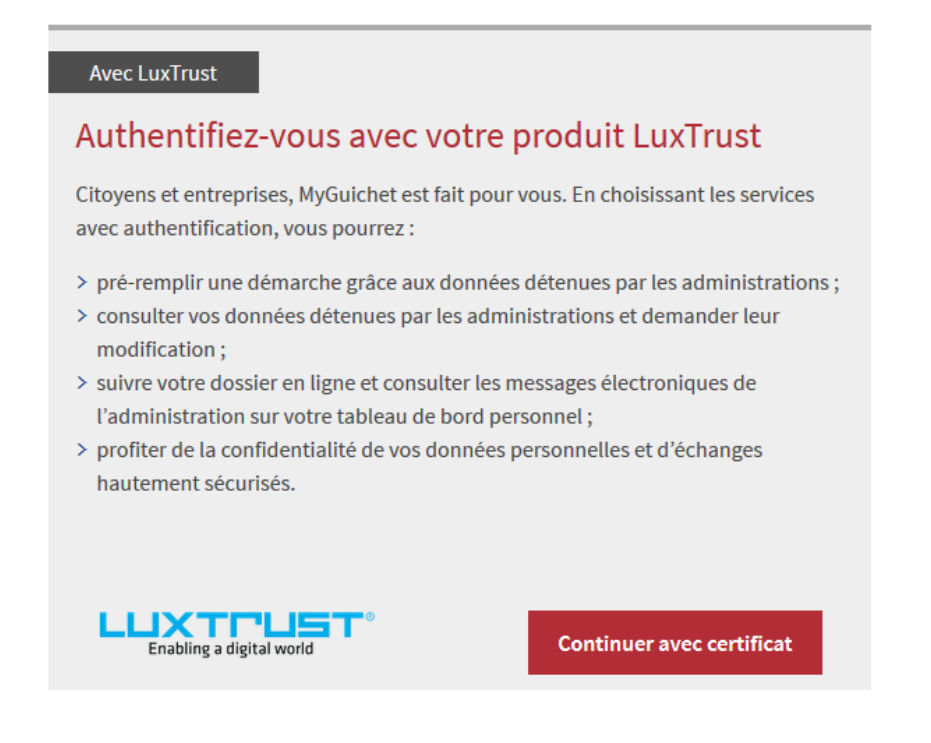

#### ii. Mode d'authentification

✓ Pour la connexion, choisissez votre produit LuxTrust et suivez les instructions.

En cas de problème de login, veuillez contacter le Helpdesk de Guichet.lu <u>https://guichet.public.lu/fr/support/contact/contact\_guichet.html</u>

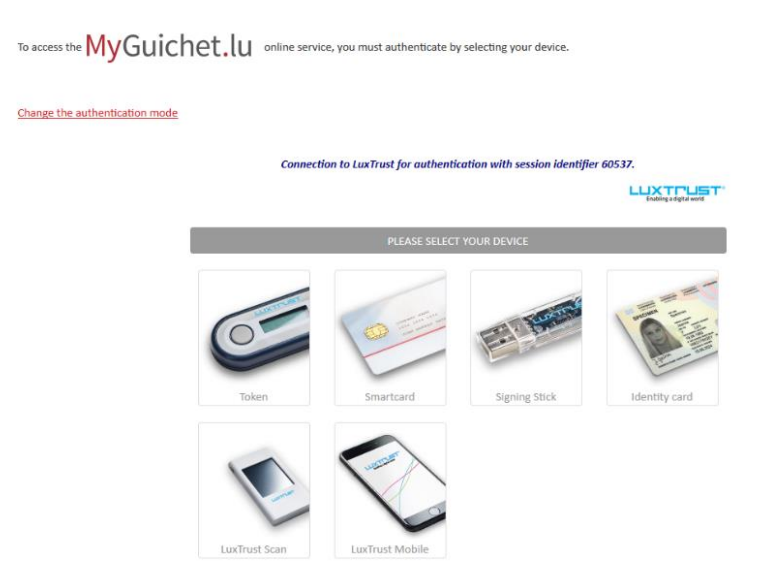

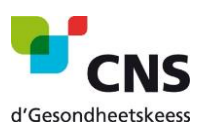

## iii. Caisse compétente

- ✓ Lisez attentivement les informations puis choisissez votre caisse compétente.
- ✓ Cliquez ensuite sur étape suivante.

#### Caisse de maladie compétente

|   | Pour recevoir l'attestation par voie électronique et bé                                                        | néficier du préremplissage automatique, connecte                                                            | z-vous sur MyGuichet.                                  |                                                             |
|---|----------------------------------------------------------------------------------------------------|----------------------------------------------------------------------------------------------------|--------------------------------------------------------|-------------------------------------------------------------|
| 1 | Si vous êtes assuré(e) principal(e), vous pouvez dema                                                          | nder une attestation pour vous-même et chacun(e)                                                            | ) de vos coassuré(e)s.                                 |                                                             |
|   | Si vous êtes coassuré(e), vous pouvez demander une                                                             | attestation pour vous-même.                                                                                 |                                                        |                                                             |
|   | Dans tous les cas, vous pouvez demander une attesta                                                            | tion pour vos enfants coassurés par vous ou un tier                                                         | ·S.                                                    |                                                             |
|   | La caisse compétente est la caisse auprès de laquelle<br>enfant est coassuré auprès de la CNS via votre conjoi | la personne concernée est assurée lors de la périoc<br>nt(e). La caisse compétente pour le traitement de la | de visée. Ex. Vous êtes as:<br>a demande pour votre en | suré(e) auprès de la CMFEP. Votre<br>fant est alors la CNS. |
|   | Caisse compétente                                                                                              | Caisse nationale de santé (CNS)                                                                             | ~                                                      |                                                             |
|   |                                                                                                    |                                                                                                    | Etape suivante»                                        |                                                             |

#### iv. Demandeur

Sur cette page, vous trouverez vos coordonnées personnelles (remplissage automatique).

✓ Cliquez ensuite sur étape suivante.

| Demandeur                                        |               |                     |   |                 |
|--------------------------------------------------|---------------|---------------------|---|-----------------|
| Numéro d'identification personnel luxembourgeois | 1901010154321 |                     | ? |                 |
|                                                  |               |                     |   |                 |
| Nom                                              | Mustermann    |                     |   |                 |
| Prénom                                           | Max           |                     |   |                 |
|                                                  |               |                     |   |                 |
| Reto                                             | bur           | Reprendre plus tard |   | Etape suivante» |
|                                                  |               |                     |   |                 |

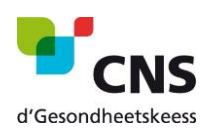

#### v. Personnes concernées

- ✓ Choisissez votre pays de destination et les dates de départ et de retour.
- ✓ Le cas échéant, ajoutez des personnes à votre demande en remplissant les champs avec les informations demandées.
- ✓ Cliquez ensuite sur étape suivante.

#### Personnes concernées

| l'identification | Nom                     | Prénom                  | Destination                        | Date du départ | Date du retour | Suppression |
|------------------|-------------------------|-------------------------|------------------------------------|----------------|----------------|-------------|
| 1901010154321    | Mustermann              | Max                     | Bosnie et Herzégovine (LU/BIH111)  | 05/03/2020     | 19/03/2020     | 8           |
| 1994             | Doe                     | Jane                    | Bosnie et Herzégovine (LU/BIH111)  | 05/03/2020     | 19/03/2020     | 8           |
|                  |                         |                         |                                    |                |                |             |
|                  |                         |                         |                                    |                |                |             |
| En cas de pro    | oblème, contactez le se | ervice Coassurance de l | a CNS au numéro suivant: 2757-4240 |                |                |             |

#### vi. Vue d'ensemble

La page suivante vous donne un aperçu de toutes les informations déjà fournies.

✓ Veuillez contrôler l'ensemble des informations déjà saisies.

Veuillez contrôler l'ensemble des informations saisies. Cliquez ensuite sur "Confirmer la saisie" ou sur "Retour à la saisie" pour les modifier.

✓ Cliquez ensuite sur « Confirmer la saisie » ou sur « Retour à la saisie » pour les modifier.

| isse de maladie compétente                  |                                    |                           |             |                | Retour à la saisie |
|---------------------------------------------|------------------------------------|---------------------------|-------------|----------------|--------------------|
|                                             | Caisse compétente                  | Caisse nationale de santé | é (CNS)     |                |                    |
|                                             |                                    |                           |             |                |                    |
| mandeur                                     |                                    |                           |             |                | Retour à la saisie |
| Numéro d'identifi                           | ication personnel luxembourgeois   | 1901010154321             |             |                |                    |
|                                             | Nom                                | Mustermann                |             |                |                    |
|                                             | Prénom                             | Max                       |             |                |                    |
|                                             | Pays de résidence                  | Luxembourg                |             |                |                    |
| Email de notifica                           | ation pour le suivi de la démarche | max.mustermann@pt.lu      |             |                |                    |
|                                             |                                    |                           |             |                |                    |
|                                             |                                    |                           |             |                |                    |
| rsonnes concernées                          |                                    |                           |             |                | Retour à la saisie |
|                                             |                                    |                           |             |                |                    |
| in formulaire est edite pour chacune des pe | rsonnes affiliees sulvantes:       |                           |             |                |                    |
| Numéro d'identification                     | Nom                                | Prénom                    | Destination | Date du départ | Date du retour     |
| 1901010154321                               | Mustermann                         | Max                       | LU/BIH111   | 05/03/2020     | 19/03/2020         |
|                                             |                                    |                           |             |                |                    |
|                                             |                                    |                           |             |                |                    |

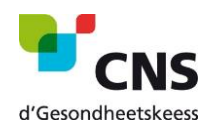

## vii. Confirmation de transmission

Après avoir cliqué sur « Confirmer la saisie », vous êtes amenés dans votre espace privé sur MyGuichet. Une fenêtre apparaîtra pour vous informer que votre démarche est prête à être transmise à l'organisme compétent.

- ✓ Cliquez sur « Transmettre » pour finaliser votre demande.
- Si vous souhaitez ajouter des documents avant la transmission, cliquez sur « Ajouter de justificatifs ».
- ✓ Vous pouvez aussi choisir l'option « Transmettre plus tard ».

| Votre démarche e | ast prâte à âtre transmise à l'organisme. Cliquez sur le houton "Transmettre" | Organisme de contact                                        |
|------------------|-------------------------------------------------------------------------------|-------------------------------------------------------------|
| 20-A009-Q914     | Création de la démarche le 12/02/2020 13:27:56                                | Caisse de Maladie des Fonctionnaires et<br>Employés Publics |
| Confirmer la     | a transmission de la démarche                                                 | ×                                                           |
|                  | inon cliquez sur "Transmettre".                                               |                                                             |
| Transmettre      | Ajouter des justificatifs Transmettre plus tard Acteurs Messages              | En savoir plus sur cette démarche                           |

En règle générale, l'attestation demandée est déposée dans votre espace privé sur MyGuichet.lu endéans 3 jours.

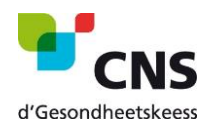